Work toward greatness.

### TUTORIAL

#### ADDING AN RSS FEED

This tutorial will show you how to embed an RSS feed on a page.

1. **Open** a browser (e.g., Firefox, Internet Explorer) and **search for an RSS feed** (e.g., "NY Times RSS Feed"). Note: not all websites have RSS feeds. An orange icon with white curved lined usually indicates an RSS feed.

| NEWS                                          |  |  |
|-----------------------------------------------|--|--|
| NYTimes.com Home Page (U.S.)                  |  |  |
| NYTimes.com Home Page (International Edition) |  |  |
| World (7 RSS feeds)                           |  |  |
| ▷ U.S. (5 RSS feeds)                          |  |  |
| N.Y./Region (4 RSS feeds)                     |  |  |
| Business (9 RSS feeds)                        |  |  |
| Technology (3 RSS feeds)                      |  |  |
| Sports (12 RSS feeds)                         |  |  |
| Science (3 RSS feeds)                         |  |  |
| Health (7 RSS feeds)                          |  |  |
| CULTURE & LIFESTYLE                           |  |  |
| Arts (12 RSS feeds)                           |  |  |
| Style (9 RSS feeds)                           |  |  |
| Travel (3 RSS feeds)                          |  |  |
| Magazine (1 RSS feed)                         |  |  |

Work toward greatness.

### TUTORIAL

2. Copy the feed URL from the address bar.

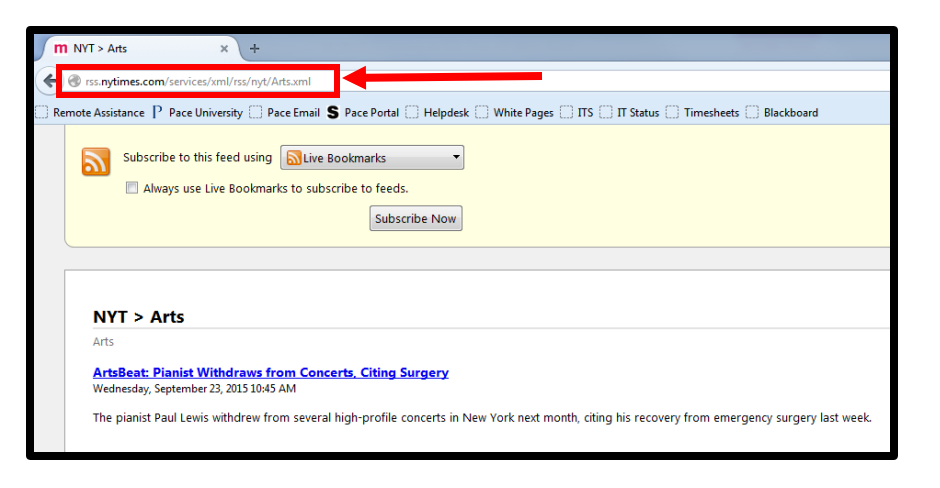

3. Log in to ePortfolio and click the "My ePortfolio" tab.

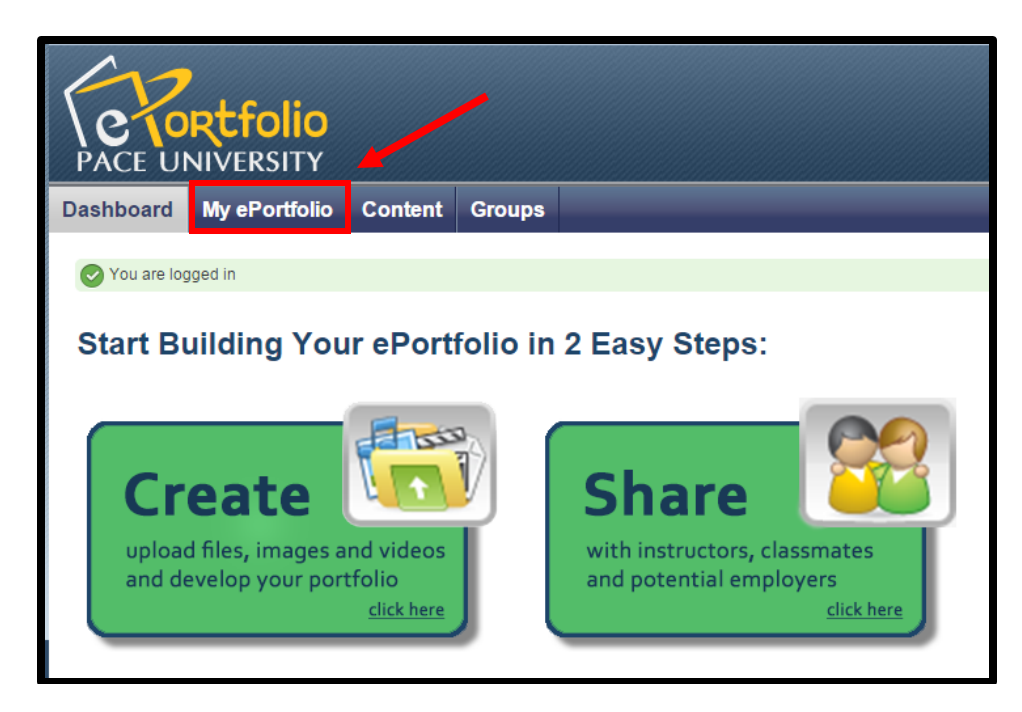

Work toward greatness.

### TUTORIAL

4. Under the **"Pages"** sub-tab, **click the grey pencil icon** next to the page where you want to display the feed.

| Dashboard My ePortfolio                                  | Content Groups                                                         | _           |
|----------------------------------------------------------|------------------------------------------------------------------------|-------------|
| Pages Collections Shared by me                           | Shared with me Export Import                                           |             |
| Pages 🛛 🕇                                                | Rectangular Snip     Create page                                       | Copy a page |
| search:                                                  | Itte, description, tags V Sort by: V Search                            |             |
| Dashboard page<br>Your dashboard page is what you see of | on the homepage when you first log in. Only you have access to it.     | <u></u>     |
| Profile page<br>Your profile page is what others see wh  | ien they click on your name or profile picture.                        | <u>"</u>    |
| Academic Materials                                       |                                                                        |             |
| An English Communications Ma                             | ajor's Musing on Writing                                               |             |
| Co-curricular /Extracurricular A                         | ctivities                                                              |             |
| Greece and Cyprus                                        |                                                                        |             |
| Introduction                                             |                                                                        |             |
| Lambda Sigma<br>I'm the predsident of Pace's Beta Eta ch | apter of Lambda Sigma. This is just a brief overview of some of the    |             |
| MSCO Internship                                          |                                                                        |             |
| My Page                                                  |                                                                        |             |
| Pace Path<br>The Pace Path combines intentional co-      | -curricular opportunities with the academic experience to enable stude |             |
| Professional Preparation/Resur                           | né                                                                     |             |
| Publishing                                               |                                                                        |             |
| Recommendations                                          |                                                                        |             |
| Showcase                                                 |                                                                        |             |
| Writing Program Assessment Pe                            | ortfolio                                                               |             |
|                                                          | Maximum items per page: 20 🔹                                           |             |
|                                                          | 16 results                                                             |             |

#### TUTORIAL

5. From the list of content blocks on the left, click the "External" menu. Drag and drop the "External feed" icon onto your page.

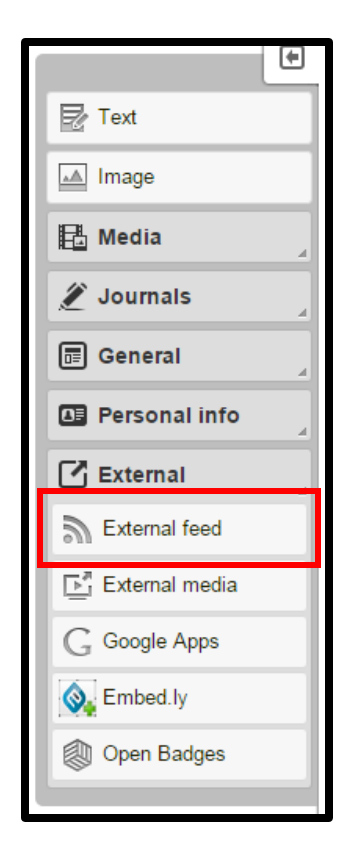

Work toward greatness.

#### Work toward greatness.

### TUTORIAL

6. A dialog box will appear prompting you to **insert the URL** for the feed you wish to display. **Click** "Save".

| External feed: Configure                                                                                                    |
|----------------------------------------------------------------------------------------------------|
| Block title                                                                                                    |
| Set a block title                                                                                                    |
| If you leave this blank, the title of the feed will be used.                                                                                          |
| Feed location *                                                                                                    |
|                                                                                                    |
| URL of a valid RSS or ATOM feed                                                                                                    |
| Insecure SSL mode                                                                                                    |
|                                                                                                    |
| Disable SSL certificate verification. This is not recommended but might be necessary if the feed is served using an invalid or untrusted certificate. |
| HTTP username                                                                                                    |
|                                                                                                    |
| Username (HTTP basic authentication) needed to access this feed (if required)                                                                         |
| HTTP password                                                                                                    |
|                                                                                                    |
| Password (HTTP basic authentication) needed to access this feed (if required)                                                                         |
| Items to show                                                                                                    |
| 10                                                                                                    |
| Between 1 and 20                                                                                                    |
| Show feed items in full                                                                                                    |
|                                                                                                    |
| Whether to show a summary of the feed items or show the full text for each one.                                                                       |
| Retractable                                                                                                    |
| No                                                                                                    |
| NU T                                                                                                    |
|                                                                                                    |
| Save Remove                                                                                                    |
| $\smile$                                                                                                    |
|                                                                                                    |

Work toward greatness.

#### TUTORIAL

7. Now your feed will be embedded on your page.

| NYT > Arts                                                                                                    |
|----------------------------------------------------------------------------------------------------|
| NYT > Arts                                                                                                    |
| NYT > Arts                                                                                                    |
| 1. ArtsBeat: Pianist Withdraws from Concerts, Citing Surgery<br>Published on 23 September 2015, 10:45 AM                                                |
| <ol> <li>The Man Behind the Mascots Is a Character, Too<br/>Published on 23 September 2015, 9:38 AM</li> </ol>                                          |
| <ol> <li>Frank Gehry Draws Ire for Joining Los Angeles River Restoration<br/>Project<br/>Published on 23 September 2015, 9:00 AM</li> </ol>             |
| <ol> <li>Francis in America: Jim Gaffigan on Performing Stand-Up for<br/>Pope Francis<br/>Published on 23 September 2015, 8:00 AM</li> </ol>            |
| <ol> <li>Trevor Noah on His 'Daily Show' Plans and Jon Stewart's Advice<br/>Published on 23 September 2015, 5:30 AM</li> </ol>                          |
| <ol> <li>'Happy Birthday' Copyright Invalidated by Judge<br/>Published on 22 September 2015, 10:47 PM</li> </ol>                                        |
| <ol> <li>ArtsBeat: 'Scream Queens' Series Premiere Recap: Funny or<br/>Scary?</li> <li>Published on 22 September 2015, 10:27 PM</li> </ol>              |
| <ol> <li>Sir David Willcocks, Conductor Who Influenced British Choral<br/>Music, Dies at 95</li> <li>Published on 22 September 2015, 9:22 PM</li> </ol> |
| <ol> <li>The Plot Twist: E-Book Sales Slip, and Print Is Far From Dead<br/>Published on 22 September 2015, 9:05 PM</li> </ol>                           |
| 10. ArtsBeat: 'Lord of the Dance' Creator Michael Flatley Announces<br>His Farewell<br>Published on 22 September 2015, 6:41 PM                          |
| Last updated on 23 September 2015, 11:33 AM                                                                                                    |

#### My Notes:

Last Updated: Sept. 23, 2015